## แบบฟอร์มโครงการ

- 1. หน่วยงาน ศูนย์บริการเทคโนโลยีสารสนเทศ
- ชื่อโครงการ การติดตั้งใช้งานระบบบริการการศึกษาและระบบบุคลากรสำหรับระบบปฏิบัติการ
   วินโดวส์ 10 โปรเฟสชันแนล 64 บิต
- ผู้รับผิดชอบโครงการ นายพงศธร มูลเมือง
- **4. ระยะเวลาในการดำเนินงาน** 1 กุมภาพันธ์ 2562 ถึง 31 กรกฎาคม 2562
- 5. สถานที่จัดโครงการ มหาวิทยาลัยแม่ฟ้าหลวง
- 6. ความสอดคล้องกับประเด็นยุทธศาสตร์/กลยุทธ์

ประเด็นยุทธศาสตร์ ติดตั้งระบบให้ใช้งานได้สะดวก ลดเวลาการทำงาน

**กลยุทธ์** ติดตั้งระบบ ทดสอบการใช้งาน

## 7. หลักการและเหตุผล

ในปัจจุบันนี้มหาวิทยาลัยแม่ฟ้าหลวงได้มีการเช่าเครื่องคอมพิวเตอร์เพื่อใช้ในหน่วยงานต่าง ๆ ของมหาวิทยาลัย ซึ่งแต่ เดิมคอมพิวเตอร์ของมหาวิทยาลัยรุ่นเก่า ๆ จะใช้ระบบปฏิบัติการใช้วินโดวส์แพลตฟอร์ม 32 บิต เป็นส่วนใหญ่ โดยจะ เป็นวินโดวส์ตั้งแต่เวอร์ชั่น XP ,7 และ 8.1 32 บิต ซึ่งสามารถรองรับการใช้งานระบบบริการการศึกษาและระบบ บุคลากรของทางมหาวิทยาลัยได้เป็นอย่างดี แต่เครื่องคอมพิวเตอร์เช่าเป็นเครื่องคอมพิวเตอร์รุ่นใหม่ที่ระบบฮาร์ดแวร์ไม่ รองรับระบบปฏิบัติการขนาด 32 บิตแล้ว ฮาร์ดแวร์คอมพิวเตอร์รุ่นใหม่ ๆ จะรองรับเฉพาะระบบปฏิบัติการขนาด 64 บิตเท่านั้น ทำให้เกิดปัญหาในการติดตั้งใช้งานระบบบริการการศึกษาและระบบบุคลากรซึ่งแต่เดิมใช้งานได้ดีกับ ระบบปฏิบัติการวินโดวส์เวอร์ชั้นตั้งแต่ 8.1 32 บิตลงไปเท่านั้น ระบบปฏิบัติการที่เหมาะสมกับเครื่องคอมพิวเตอร์เช่าที่ ใช้งานภายในมหาวิทยาลัย คือระบบปฏิบัติการวินโดวส์ 10 ขนาด 64 บิต ซึ่งจากขั้นตอนและวิธีการติดตั้งระบบบริการ การศึกษาและระบบบุคลากรแบบที่ทำกับระบบปฏิบัติการวินโดวส์ 8.1 32 บิต หรือเวอร์ชั่นที่เก่ากว่านั้นเกิดความไม่ส เถียรในการใช้งานระบบ จึงเป็นที่มาของการพัฒนาวิธีการติดตั้งระบบดังกล่าวให้สามารถใช้งานได้อย่างมีประสิทธิภาพ มากที่สุด

#### 8. วัตถุประสงค์โครงการ

ติดตั้งระบบบริการการศึกษาให้ใช้งานกับระบบปฏิบัติการวินโดวส์ 10 ขนาด 64 บิต

#### 9. กลุ่มเป้าหมาย

ช่างเทคนิคคอมพิวเตอร์ศูนย์บริการเทคโนโลยีสารสนเทศและผู้ใช้งานระบบฯ

# 10. ตัวชี้วัดความสำเร็จของโครงการ

## 1. ช่างเทคนิคคอมพิวเตอร์สามารถติดตั้งระบบให้ใช้งานได้

2. ผู้ใช้งานสามารถใช้งานระบบดังกล่าวได้

### 11. วิธีดำเนินงาน

- 1. ค้นหา ทดสอบวิธีการติดตั้งระบบที่เหมาะสม
- 2. ช่างเทคนิคคอมพิวเตอร์ดำเนินการติดตั้งระบบ
- 3. ทดสอบการใช้งานโดยผู้ใช้งานจากหน่วยงานต่าง ๆ ภายในมหาวิทยาลัย

| 4              | ระยะเวลาดำเนินงาน |       |       |      |       |      |  |
|----------------|-------------------|-------|-------|------|-------|------|--|
| กจกรรม         | ก.พ.              | มี.ค. | เม.ย. | พ.ค. | ນີ.ຍ. | ก.ค. |  |
| วางแผนการทำงาน |                   |       |       |      |       |      |  |
| ติดตั้งระบบ    |                   |       |       |      |       |      |  |
| รวบรวมข้อมูล   |                   |       |       |      |       |      |  |
| สรุปผลการทำงาน |                   |       |       |      |       |      |  |

### 12. งบประมาณ

| เบิกจ่ายจากงบประมาณ | จำนวน | บาท |
|---------------------|-------|-----|
|                     |       |     |

โดยมีรายละเอียด ดังนี้

| รายการ        | จำนวนเงิน |
|---------------|-----------|
| ึงบบุคลากร    |           |
| -             |           |
| -             |           |
| งบดำเนินการ   |           |
| -             |           |
| -             |           |
| งบลงทุน       |           |
| -             |           |
| -             |           |
| งบเงินอุดหนุน |           |
| -             |           |
| -             |           |
| รวมทั้งสิ้น   |           |

# 13. ผลที่คาดว่าจะได้รับ

- 1. ช่างเทคนิคคอมพิวเตอร์สามารถติดตั้งระบบฯได้
- ผู้ใช้งานสามารถใช้งานระบบดังกล่าวได้อย่างสะดวกและคุ้นเคย
- 3. ลดเวลาการทำงาน

| ลงชื่อ  | ผู้เสนอโครงการ       |
|---------|----------------------|
| (       | )                    |
| ตำแหน่ง |                      |
|         |                      |
| ลงชื่อ  | ผู้ตรวจสอบงานโครงการ |
| (       | )                    |
| ตำแหน่ง |                      |
|         |                      |
| ลงชื่อ  | ผู้อนุมัติโครงการ    |
| (       | )                    |
| ตำแหน่ง |                      |
|         |                      |

การติดตั้งระบบบริการการศึกษาและระบบบุคลากรบนระบบปฏิบัติการวินโดส์ 10 64 บิต สามารถทดสอบการ ติดตั้งได้ 2 แบบ

แบบที่ 1 การติดตั้งระบบบริการการศึกษาและระบบบุคลากร ผ่านโปรแกรม Oracle VM VirtualBox 5.2.6

เป็นการติดตั้งระบบปฏิบัติการวินโดวส์ 8.1 32 บิต ที่มีระบบบริการการศึกษาและระบบบุคลากรติดตั้งอยู่แล้ว ให้ใช้งาน ผ่านโปรแกรม Oracle VM VirtualBox 5.2.6

 ติดตั้งโปรแกรม VirtualBox-5.2.6-120293-Win บน ระบบปฏิบัติการวินโดวส์ 8.1 32 บิต ที่มีระบบ บริการการศึกษาและระบบบุคลากรติดตั้งพร้อมใช้งาน เพื่อทำการสร้างไฟล์ virtual disk image windows 8.1

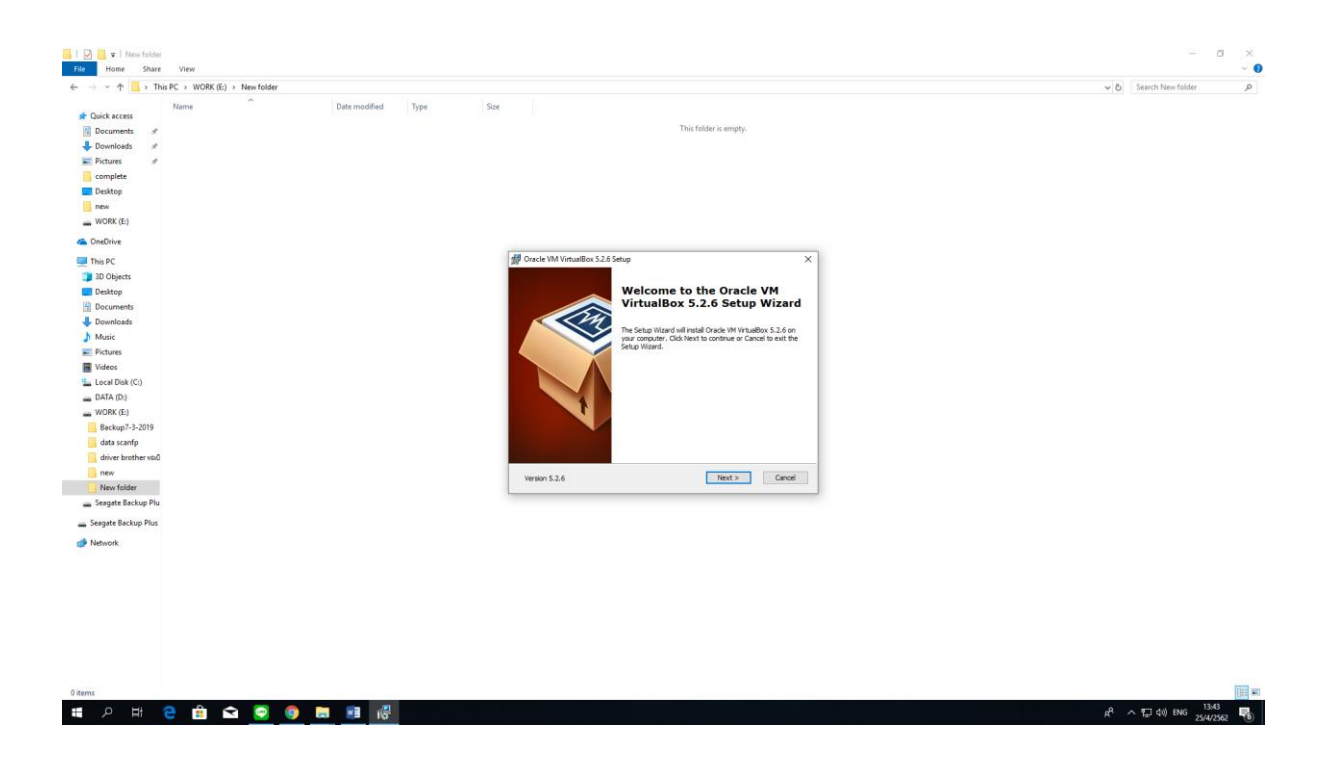

1.1 กด Next

| 1 in the strengted strengted                                                                                                    | r                  |                                                                                                    | ~ 0 | Search New folder |
|----------------------------------------------------------------------------------------------------|--------------------|----------------------------------------------------------------------------------------------------|-----|-------------------|
| Name A                                                                                                    | Date modified Type | Size<br>This fielder is empty.                                                                                                    |     |                   |
| OneDrive                                                                                                    |                    |                                                                                                    |     |                   |
| The PC part of Objects Occurrents Occurrents Occurrents Downloads Mails Pottuse Vetes LearDial(C) DATA(D) DATA(D) DATA(D) Detexp3-2-2015 adds candb detexp3-2-2015 adds candb NoRe(d) NoRe(d) |                    | Oracle MM Vitualities 2.2.8 straig      Constraints     Select the way you want features to be installed.     Olds on the core in the tree below to charge the way features will be installed.     Out on the core in the tree below to charge the way features will be installed.     Out on the core in the tree below to charge the way features will be installed.     Out on the core in the tree below to charge the way features will be installed.     Out on the core in the tree below to charge the way features will be installed.     Out on the core in the tree below to charge the way features will be installed.     Out on the core in the tree below to charge the way features will be installed.     Out on the core in the tree below to charge the more installed.     Out on the core in the tree below to charge the more installed.     Out on the core installed to the tree below to charge the more installed to the core installed to the core |     |                   |
| Seagate Backup Plu                                                                                                    |                    |                                                                                                    |     |                   |
| Sengate Backup Plus<br>Network                                                                                                    |                    |                                                                                                    |     |                   |
|                                                                                                    |                    |                                                                                                    |     |                   |

1.2 ng Yes

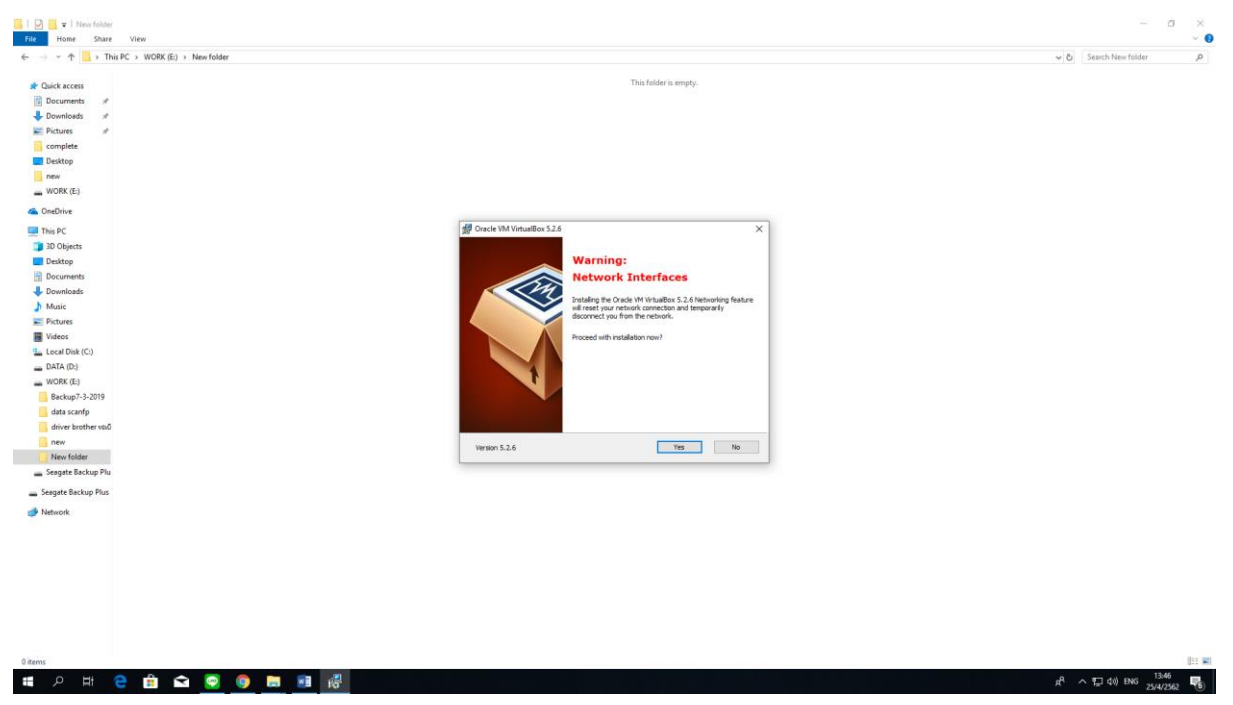

| 1.3 กด Install        |                                                                                                    |                                         |
|-----------------------|----------------------------------------------------------------------------------------------------|-----------------------------------------|
| 📕 I 😥 📑 🔻 New folder  |                                                                                                    | - a ×                                   |
| File Home Share View  |                                                                                                    | v 🕑                                     |
|                       |                                                                                                    | V O Stellen New Yorker 20               |
| 🖈 Quick access        | This folder is empty.                                                                                                    |                                         |
| Documents 🖈           |                                                                                                    |                                         |
| Upper Downloads *     |                                                                                                    |                                         |
| E Pictures #          |                                                                                                    |                                         |
| Deckton               |                                                                                                    |                                         |
| Dex                   |                                                                                                    |                                         |
| WORK (F:)             |                                                                                                    |                                         |
|                       |                                                                                                    |                                         |
|                       | Mill Presele MM Visitori Bare 5.2.6 Catum                                                                                                    |                                         |
| This PC               | 189 oracle own virtualities 3:2:0 seculo                                                                                                    |                                         |
| Depicts               | Ready to Install The Celon Minard is reach to barin the Clatter installation                                                                               |                                         |
| Desktop               |                                                                                                    |                                         |
| Downloads             |                                                                                                    |                                         |
| h Music               | Click Install to begin the installation. If you want to review or change any of your<br>installation settings, click Back. Click Cancel to exit the waard. |                                         |
| E Pictures            |                                                                                                    |                                         |
| Videos                |                                                                                                    |                                         |
| Local Disk (C:)       |                                                                                                    |                                         |
| DATA (D:)             |                                                                                                    |                                         |
| WORK (E:)             |                                                                                                    |                                         |
| Backup7-3-2019        |                                                                                                    |                                         |
| data scanfp           |                                                                                                    |                                         |
| anver brother visu    |                                                                                                    |                                         |
| New folder            | Version 5.2.6 < Back Install Cancel                                                                                                    |                                         |
| Seagate Backup Plu    |                                                                                                    |                                         |
| - Seanate Barkun Blur |                                                                                                    |                                         |
|                       |                                                                                                    |                                         |
| Network               |                                                                                                    |                                         |
|                       |                                                                                                    |                                         |
|                       |                                                                                                    |                                         |
|                       |                                                                                                    |                                         |
|                       |                                                                                                    |                                         |
|                       |                                                                                                    |                                         |
|                       |                                                                                                    |                                         |
|                       |                                                                                                    |                                         |
|                       |                                                                                                    |                                         |
|                       |                                                                                                    | 12.47                                   |
| · # 우 바 🔁 🗰 🕿 🧟 📮 🖬 👘 |                                                                                                    | x <sup>R</sup> ∧ 1⊒ 40) ENG 25/4/2562 😽 |

1.4 รอจนติดตั้งเสร็จ

| 📙   🕑 📙 🛛   New folder         |                                                                                                    |                   | σ×     |
|--------------------------------|----------------------------------------------------------------------------------------------------|-------------------|--------|
| File Home Share View           | N Contraction of the second second seco |                   | ~ 📀    |
| ← → × ↑ 📙 > This PC > 1        | W0RK(E) > Newfolder ✓ Ď                                                                                                    | Search New folder | Q.     |
|                                | This folder is anothe                                                                                                    |                   |        |
| Curck access                   | · · · · · · · · · · · · · · · · · · ·                                                                                                    |                   |        |
| Documents #                    |                                                                                                    |                   |        |
| Downloads      //     Distures |                                                                                                    |                   |        |
|                                |                                                                                                    |                   |        |
| Deskton                        |                                                                                                    |                   |        |
| DEW                            |                                                                                                    |                   |        |
| WORK (E)                       |                                                                                                    |                   |        |
|                                |                                                                                                    |                   |        |
|                                | Hill Cracke MM Vieturalities 52.45 Setures X                                                                                                    |                   |        |
| 2 This PC                      |                                                                                                    |                   |        |
| Darkton                        | Oracle VH VHtualBox 5.2.6                                                                                                    |                   |        |
| Desktop                        |                                                                                                    |                   |        |
| Downloads                      |                                                                                                    |                   |        |
| h Music                        | Please wait while Setup Ward instals Oracle VM inftuitions 5.2.6. This may<br>take service introduces.                                                                                                    |                   |        |
| Pictures                       | Shire                                                                                                    |                   |        |
| Videos                         | u demos.                                                                                                    |                   |        |
| Local Disk (C:)                |                                                                                                    |                   |        |
| DATA (D:)                      |                                                                                                    |                   |        |
| WORK (E:)                      |                                                                                                    |                   |        |
| Backup7-3-2019                 |                                                                                                    |                   |        |
| data scanfp                    |                                                                                                    |                   |        |
| driver brother vtx0            |                                                                                                    |                   |        |
| new                            | Version 5.2,.6 < Back Itest > Cancel                                                                                                    |                   |        |
| New folder                     |                                                                                                    |                   |        |
| 👝 Seagate Backup Plu           |                                                                                                    |                   |        |
| 👝 Seagate Backup Plus          |                                                                                                    |                   |        |
| i Network                      |                                                                                                    |                   |        |
|                                |                                                                                                    |                   |        |
|                                |                                                                                                    |                   |        |
|                                |                                                                                                    |                   |        |
|                                |                                                                                                    |                   |        |
|                                |                                                                                                    |                   |        |
|                                |                                                                                                    |                   |        |
|                                |                                                                                                    |                   |        |
|                                |                                                                                                    |                   |        |
| 0 items                        |                                                                                                    |                   | 8:: 📼  |
|                                |                                                                                                    |                   | 47     |
|                                |                                                                                                    | 25/4/             | 2562 🕫 |

| 1.5 กด | Install |
|--------|---------|
|--------|---------|

| Home Share View     |                                                                                       | ×                 |
|---------------------|---------------------------------------------------------------------------------------|-------------------|
| →                   |                                                                                       | Search New folder |
| Quick access        | This folder is empty.                                                                 |                   |
| Documents 📌         |                                                                                       |                   |
| - Downloads #       |                                                                                       |                   |
| Pictures #          |                                                                                       |                   |
| complete            |                                                                                       |                   |
| Desktop             |                                                                                       |                   |
| new                 |                                                                                       |                   |
| WORK (E:)           |                                                                                       |                   |
| OneDrive            |                                                                                       |                   |
| This PC             |                                                                                       |                   |
| 3D Objects          |                                                                                       |                   |
| Desktop             | Windows Security     X                                                                |                   |
| Documents           | Mould you like to install this device software?                                       |                   |
| Downloads           | Would you like to install this device software.                                       |                   |
| Music               | Name: Oracle Corporation Universal Serial Bus                                         |                   |
| Pictures            |                                                                                       |                   |
| Videos              |                                                                                       |                   |
| Local Disk (C:)     | Always trust software from "Oracle Corporation". Install Don't Install                |                   |
| DATA (D:)           | You should only install driver onlyware from real-listers you trust. How can I decide |                   |
| WORK (E:)           | which device potware is safe to initial?                                              |                   |
| Backup7-3-2019      |                                                                                       |                   |
| data scanfp         |                                                                                       |                   |
| driver brother wtx0 |                                                                                       |                   |
| new                 |                                                                                       |                   |
| New folder          |                                                                                       |                   |
| seagate Backup Plu  |                                                                                       |                   |
| Seagate Backup Plus |                                                                                       |                   |
| Network             |                                                                                       |                   |
|                     |                                                                                       |                   |
|                     |                                                                                       |                   |
|                     |                                                                                       |                   |
|                     |                                                                                       |                   |
|                     |                                                                                       |                   |
|                     |                                                                                       |                   |
|                     |                                                                                       |                   |
|                     |                                                                                       |                   |
|                     |                                                                                       |                   |
| 15                  |                                                                                       | 822               |

1.6 รอการดำเนินการ

| The Hone Share View                                                                                                    |     |                                                     | □ ×<br>× 0 |  |
|----------------------------------------------------------------------------------------------------|-----|-----------------------------------------------------|------------|--|
| ← → × ↑ □→ This PC → WORX (6) → New folder                                                                                         | ~ Ö | Search New folder                                   | م          |  |
| <ul> <li>Coach With Vintellier 52.5 Setup</li> <li>Coach With Vintellier 52.5 Setup</li> <li>Coach With Vintellier 52.4</li> </ul> | × 0 | Search New Folder                                   | م          |  |
|                                                                                                    |     |                                                     |            |  |
| Segat Backop Flus<br>→ Network<br>Parros<br>Parros<br>→ P H C B C C C C C C C C C C C C C C C C C                                  | , e | Addunation [Servic<br>دوانستانه<br>میتری والان الله |            |  |

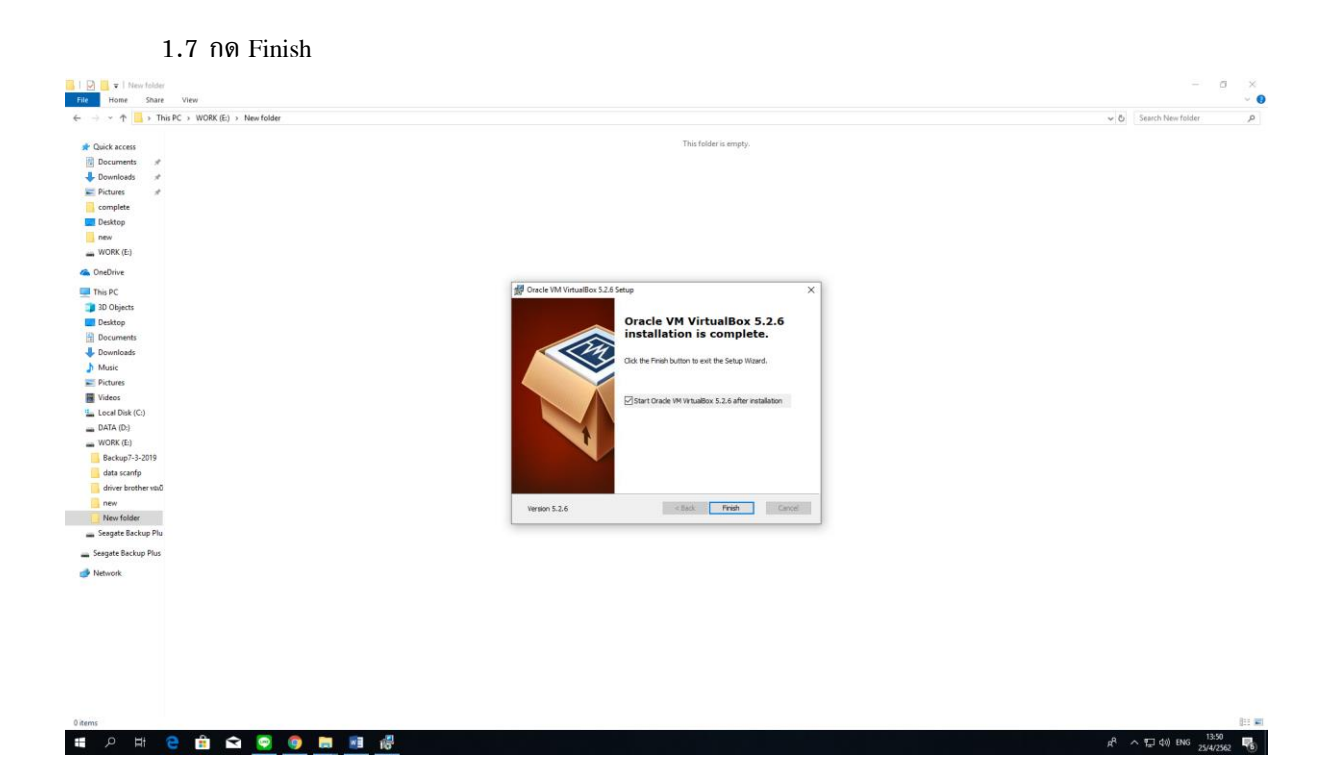

2. การสร้างไฟล์ virtual disk image windows 8.1

หลังจากติดตั้งเสร็จ ให้เปิดโปรแกรม Oracle VM VirtualBox

2.1 กดที่ปุ่ม File >> Export Appliance...

| 9            |                                      |                | Oracle VM VirtualBox Manager                                                                                            | - 0 ×                    |
|--------------|--------------------------------------|----------------|----------------------------------------------------------------------------------------------------|--------------------------|
| File         | Machine Help                         |                |                                                                                                    |                          |
| D            | Preferences                          | Ctrl+G         | ]                                                                                                    |                          |
| ,<br>A       | Import Appliance                     | Ctrl+I         |                                                                                                    | 设 Details 💷 Snapshots    |
| R            | Export Appliance                     | Ctrl+E         | R General                                                                                                    | R Preview                |
| <b>(21</b> ) | Virtual Media Manager                | Ctrl+D         | Name user                                                                                                    |                          |
|              | Network Operations Manager           |                | Operating System: Windows 8.1 (32-bit)                                                                                  |                          |
| 0            | Check for Updates                    |                | I System                                                                                                    |                          |
|              | Reset All Warnings                   |                | Base Memory: 2048 MB                                                                                                    | user                     |
| -            | Evit                                 | Ctria O        | Boot Order = Roppy, Optical, Hard Disk<br>Acceleration: VT = (ARD-V), Nested Paging, PAE, NX, Hyper-V Paravirbalization |                          |
| -            | LPR.                                 | curva          |                                                                                                    |                          |
|              |                                      |                | 😨 Display                                                                                                    |                          |
|              |                                      |                | Video Memory: 128 MB<br>Remote Desktop Server: Dasked<br>Video Capture: Dasked                                          |                          |
|              |                                      |                | Storage                                                                                                    |                          |
|              |                                      |                | Controller: SATA<br>SATA hort 0: web 312-delad01.undk, Normal, 25.00 (8)<br>SATA hort 1: [Optical Diving] Empty         |                          |
|              |                                      |                | 🔁 Audio                                                                                                    |                          |
|              |                                      |                | Host Driver: Windows DirectSound<br>Controller: Intel HO Audo                                                           |                          |
|              |                                      |                | 🛱 lietwork                                                                                                    |                          |
|              |                                      |                | Adapter 1: Intel PRO/1000 MT Desktop (NAT)                                                                              |                          |
|              |                                      |                | @ US8                                                                                                    |                          |
|              |                                      |                | USE Controller: OHCI<br>Device Filters: 0 (0 active)                                                                    |                          |
|              |                                      |                | Shared folders                                                                                                    |                          |
|              |                                      |                | None                                                                                                    |                          |
|              |                                      |                | Securition                                                                                                    |                          |
|              |                                      |                | None                                                                                                    |                          |
|              |                                      |                |                                                                                                    |                          |
|              |                                      |                |                                                                                                    |                          |
|              |                                      |                |                                                                                                    |                          |
|              |                                      |                |                                                                                                    |                          |
|              |                                      |                |                                                                                                    |                          |
|              |                                      |                |                                                                                                    |                          |
|              |                                      |                |                                                                                                    |                          |
|              |                                      |                |                                                                                                    |                          |
|              |                                      |                |                                                                                                    |                          |
|              |                                      |                |                                                                                                    |                          |
|              |                                      |                |                                                                                                    |                          |
| Expo         | ort one or more VirtualBox virtual n | nachines as ar | an appliance                                                                                                    |                          |
| E            | 8 🗎 🔇                                |                |                                                                                                    | - 40 [% 1]J ENG 25(4/352 |
|              |                                      |                |                                                                                                    | E-1/1/ E-04              |

# 2.2 เลือกระบบปฏิบัติการ (User) กด Next

| 9                                      | Oracle VM VirtualBox Manager                                                                                                    | - 8 ×                    |
|----------------------------------------|----------------------------------------------------------------------------------------------------|--------------------------|
| Tile Machine Holp                      |                                                                                                    |                          |
| 😡 🥩 🧇 🔷 -<br>New Settings Disord Start |                                                                                                    | 🕢 Detaile 💷 Snapshots    |
|                                        | S General                                                                                                    | Preview                  |
| SIS EMECUOI:                           | Name: user<br>Operating System: Windows 8.1 (32-bit)                                                                                                    |                          |
|                                        | I System                                                                                                    |                          |
|                                        | Sate Henry 7: 294-96<br>Bost Order: Toyo Josta, Hurd Dak<br>Acceleration: VT x/ANC-V, Nettod Rage, PALNo, Hyper V Panavitualization                                                                                                    | user                     |
|                                        |                                                                                                    |                          |
|                                        | Constant 2                                                                                                    |                          |
|                                        | Kenote Dekkop 1<br>Video Capture:                                                                                                    |                          |
|                                        | Storage Export Virtual Appliance                                                                                                    |                          |
|                                        | Certeine SATA<br>SATA Prot<br>SATA Prot I:                                                                                                    |                          |
|                                        | Audio     Audio     A |                          |
|                                        | P Network                                                                                                    |                          |
|                                        | Adapter 1: Intel                                                                                                    |                          |
|                                        | Ø US8                                                                                                    |                          |
|                                        | Device Fitters:                                                                                                    |                          |
|                                        | Shared fol                                                                                                    |                          |
|                                        | None                                                                                                    |                          |
|                                        | None Expert Node Next Cancel                                                                                                    |                          |
|                                        | Contractional International International                                                                                                    |                          |
|                                        |                                                                                                    |                          |
|                                        |                                                                                                    |                          |
|                                        |                                                                                                    |                          |
|                                        |                                                                                                    |                          |
|                                        |                                                                                                    |                          |
|                                        |                                                                                                    |                          |
|                                        |                                                                                                    |                          |
|                                        |                                                                                                    |                          |
|                                        |                                                                                                    |                          |
| 🗕 😂 🚞 🥥 🕹 🛐 😬                          |                                                                                                    | - 40 🖹 🖓 🖓 ENG 25/4/2562 |

# 2.3 ตั้งชื่อไฟล์ (mis8.1ok) กด Next

| 9                 | Oracle VM VirtualBox Manager                                                                                                    | - 8 ×                      |
|-------------------|----------------------------------------------------------------------------------------------------|----------------------------|
| File Machine Holp |                                                                                                    | 😡 Details 💷 Snepshots      |
| Theread Of        | Control Instruct     UNF     UNF | User                       |
|                   | Web require     2       Web require     2       Status     2       Status <td< td=""><td></td></td<>                                                                                                    |                            |
|                   | Non Inst Cond                                                                                                    | 105                        |
|                   |                                                                                                    | - 10 15 1/11 ENG 25/4/2562 |

#### 2.4 กด Export

| 9                                                                                                    | Oracle VM VirtualBox Manager                                                                                                    | - ð ×               |
|----------------------------------------------------------------------------------------------------|----------------------------------------------------------------------------------------------------|---------------------|
| File Machine Help                                                                                                    |                                                                                                    |                     |
| New Settings Discret Start                                                                                                    |                                                                                                    | O Detale            |
| Ser of America A                                                                                                    | General                                                                                                    | E Preview           |
| Na Coperation                                                                                                    | ane: user<br>perating System: Windows 8.1 (32-bit)                                                                                                    |                     |
|                                                                                                    | System                                                                                                    |                     |
| la and a second second s | are Nencory, 2014 MB<br>to Order: Playo, Octobal, Hand Dak<br>colorators: VT «(JAMO-V, Nested Paging, PAE)AD, Hyper-V Pareni fualization                                                                                                    | user                |
|                                                                                                    | Display                                                                                                    |                     |
| Prod<br>Rev<br>Vec                                                                                                    | deo Menory nome Desktapo<br>deo Capatro - Common Desktapo<br>deo Capatro - Common Desktapo<br>deo Capatro - Common Desktapo<br>de Staport Virtual Appliance                                                                                                    |                     |
|                                                                                                    | Array of ATA<br>Array of ATA<br>Array of Array of Arra                                                                                                    |                     |
| 44<br>19<br>19                                                                                                    | Aport I: Inter<br>Ø U98<br>Ø Contact<br>Ø Contact |                     |
| The second second second second second second second second second second second second second second second se                                                                                                    | Shared Tol Writer Weston                                                                                                    |                     |
| No                                                                                                    | mescreptio Restore Defaults Export Cancel                                                                                                    |                     |
|                                                                                                    |                                                                                                    |                     |
| - 2 🚞 🗿 🚯 👽 🖤                                                                                                    |                                                                                                    | - 40 1% 10 ENG 1410 |

#### 2.5 รอการดำเนินการ

| 9                                                                                                    | Oracle VM VirtualBox Manager                                                                                                    | - ð ×                      |
|----------------------------------------------------------------------------------------------------|----------------------------------------------------------------------------------------------------|----------------------------|
| <ul> <li>We down Hep</li> <li>We have a set of the set of the set of</li></ul> |                                                                                                    | 🥝 Details 💷 Snepshots      |
| New Settings Discard Start                                                                                                    | Several                                                                                                    | Preview                    |
| C Powered Off                                                                                                    | Name: user<br>Operating System: Windows 8.1 (32-bd)                                                                                                    |                            |
|                                                                                                    | I System                                                                                                    |                            |
|                                                                                                    | Bate Neuroy, 2004 MG<br>Bolt Orden Progra, Catola, Hred Dal<br>Acadestan: VT-s/MC-Y, Instald Page, PAE/NG, Hyper V Parent sublastion                                                                                                    | user                       |
|                                                                                                    | S Display                                                                                                    |                            |
|                                                                                                    | Video Menary: ? ×<br>Remote Desktog t<br>Video Capture:                                                                                                    |                            |
|                                                                                                    | Storage ( Export Virtual Appliance                                                                                                    |                            |
|                                                                                                    | Consider SATA<br>SATA Part 0:<br>SATA Part 0:                                                                                                    |                            |
|                                                                                                    | Provide Termine ApplianceExport appliance C_Uber      Provide Termine     Provide Termine     Pr           |                            |
|                                                                                                    | Nove Restore Existing Export Canod                                                                                                    |                            |
| 🗉 😂 🚞 🥥 🕹 🝞 🕨                                                                                                    | and the second design of the second design of the s | + 40 (12 fg) ENG 25/4/2562 |

2.6 จะได้ไฟล์ virtual disk image windows 8.1 ชื่อว่า mis8.10k ที่พร้อมจะนำเข้าไปใช้งานในโปรแกรม

Oracle VM VirtualBox 5.2.6

| 10 I D U = I                                                                                                    |                                                                                         |                                                                                                    | Documents                                          |              | - 8 ×             |
|----------------------------------------------------------------------------------------------------|-----------------------------------------------------------------------------------------|----------------------------------------------------------------------------------------------------|----------------------------------------------------|--------------|-------------------|
| File Home Share  File Home Share  Copy Paste  Paste  Paste short  Clipboard                                                                                                    | View<br>Move Copy<br>to* to* to* to* to* to* to* to* to* to*                            | New Item *                                                                                                    | Select all Select none Select Select Select Select |              | ^ <b>(</b>        |
| 🛞 🏵 🗉 🕇 🚺 🕨 This                                                                                                    | PC > Documents >                                                                        |                                                                                                    |                                                    | ✓ C Sea      | rch Documents ,P  |
|                                                                                                    |                                                                                         |                                                                                                    |                                                    | 🔲 😰 🗸 V 🕼    |                   |
| ★ Favorites ■ Desktop ③ Downloads                                                                                                    | Name<br>Dell Downloads<br>My Data Sources                                               | Date modified         Type           13/6/2560 14:30         File folder           17/1/2562 16:08         File folder                                                                                                    | Size                                               | <b>  - -</b> |                   |
| Necent praces                                                                                                    | my row Files     SAP     Wondershare Video Converter Ultimate     Xilisoft     midi.1ak | w.p.c.539         \$2.59         File folder           22/11/2561         15:06         File folder           4/2/2559         3:45         File folder           4/2/2559         3:41         File folder           25/4/2562         1:411         Open Virtualization | 1112.850.KB                                        |              |                   |
| Destep     Decoments     Decomments     Decomments     Decomments     Maric     Prictures     Videos     Wideos     Wideos     Wideos     Units 1900 X64 (C)     DITA (D)     DITA (D)     DITA (D)     DITA (D)     DITA (D)     DITA (D)     RET (E)     CD Drive (K) |                                                                                         |                                                                                                    |                                                    |              |                   |
| 7 items 1 item selected 11                                                                                                    | X GR                                                                                    |                                                                                                    |                                                    |              |                   |
| Type: Open Virtualization Forma                                                                                                    | at Archive, Size: 0 bytes, Date modified: 25/4/2562                                     | 2 14:10                                                                                                    |                                                    | 0 bytes      | Computer          |
| <b>1</b> (2) 🚞                                                                                                    | 💿 🚯 🐨 🕨                                                                                 |                                                                                                    |                                                    |              | 0 1 1411 ENG 1411 |

- การนำเข้าไฟล์ virtual disk image windows 8.1 (mis8.1ok)
  - 3.1 ติดตั้งโปรแกรม VirtualBox-5.2.6-120293-Win บน ระบบปฏิบัติการวินโดวส์ 10 64 บิต ที่ใช้งาน จริง ทำการเปิดโปรแกรมขึ้นมา

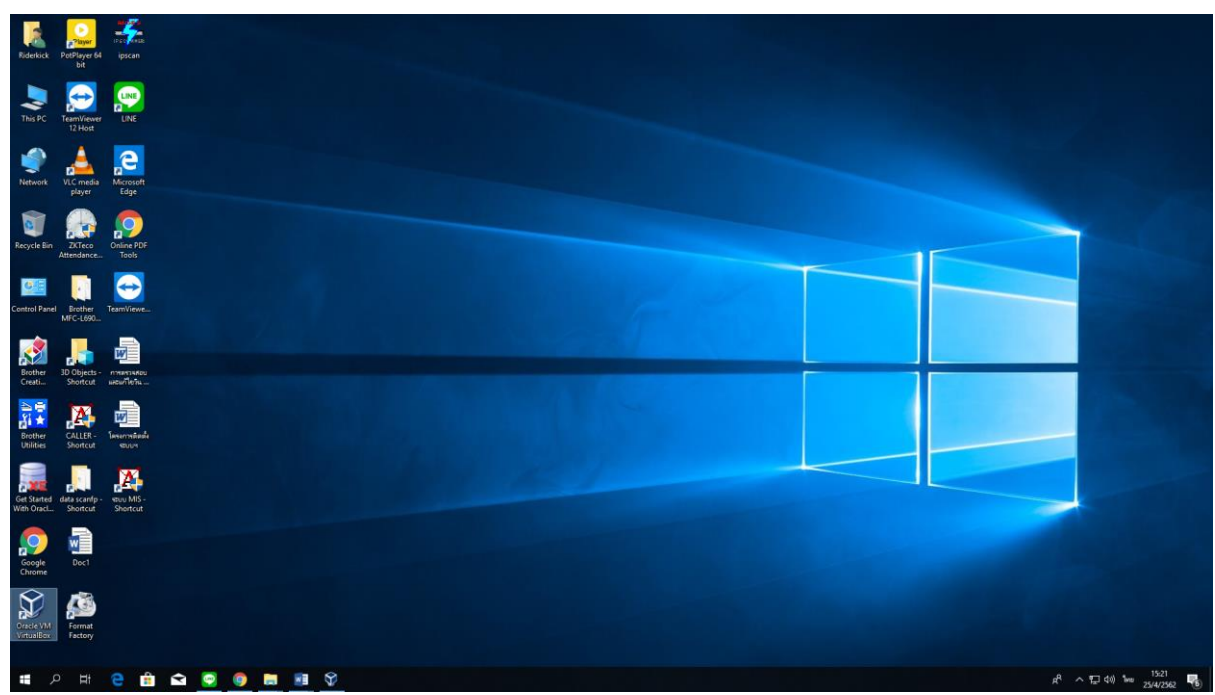

### 3.2 ∩ File >>> Import Appliance..

| Oracle VM VirtualBox Manager        |                               |   |                                                                                                    | - o ×                       |
|-------------------------------------|-------------------------------|---|----------------------------------------------------------------------------------------------------|-----------------------------|
| File Machine Help                   | Ctrl+G                        |   |                                                                                                    |                             |
| Import Appliance                    | Ctrl+I                        |   |                                                                                                    | Machine Tools Global Tools  |
| Export Appliance                    | Ctrl+E                        | ^ | Welcome to Virtualitati                                                                                                    |                             |
| Virtual Media Manager               | Ctrl+D                        |   | The left part of this window lists all virtual machines and virtual machine groups on your computer. The list is empty now because you haven't created any virtual machines yet. | Q. M                        |
| Host Network Manager                | Ctrl+W                        |   | In order to create a new virtual machine, press the New button in the main tool bar located at the top of the window.                                                            |                             |
| 🙎 Network Operations Manager        | 3                             |   | You can press the F1 key to get instant help, or visit www.wrtuabox.org for more information and latest news.                                                                    |                             |
| Check for Updates                   |                               |   |                                                                                                    | S 52 10                     |
| A Reset All Warnings                |                               |   |                                                                                                    |                             |
| Solt                                | Ctrl+Q                        |   |                                                                                                    |                             |
| Import an applance into Votuality   |                               |   |                                                                                                    |                             |
| import an appliance into virtualBox | A A A                         |   |                                                                                                    | -8 - 1 - 44 mag 1455        |
| • • • • •                           | 🖪 🔛 <table-cell></table-cell> |   |                                                                                                    | я" ^ 12 qu) ENG 25/4/2562 🦉 |

3.2 เลือกไฟล์ที่สร้างไว้จากข้อ 2 (mis8.1ok)

| 🜍 Oracle VM VirtualBox Manager |                                                                                                    | - a ×                |
|--------------------------------|----------------------------------------------------------------------------------------------------|----------------------|
| File Machine Help              |                                                                                                    | Machine Tools        |
|                                | Welcome to Virtualisat The left part of the window lists all with all indones and virtual indones and virtual indones and virtual indones and virtual indones and virtual indones. The det to create a new virtual indone, press the likewindthin in the main tool fair liceated at the too of the window. Tou can press the F1 key to get instant help, or with <u>www.withabour.org</u> for more information and latest news. |                      |
|                                | ? ×<br>← Import Virtual Appliance<br>Appliance to import                                                                                                    |                      |
|                                | W Ladios arrentin a port in porting adjences and in the Open<br>W Ladios arrentin promet (OVF). It is contract, select the file to import televic                                                                                                    |                      |
|                                |                                                                                                    |                      |
|                                | EquetMode Next Canod                                                                                                    |                      |
|                                |                                                                                                    |                      |
|                                | •                                                                                                    | 윤 스 11 40 BNG 1457 📃 |
|                                |                                                                                                    | 25/4/2562 1          |

| A 10 - Pie                              | deshick > Decuments           |                 |                   |              |     | Sauch Decoment  |
|-----------------------------------------|-------------------------------|-----------------|-------------------|--------------|-----|-----------------|
| ∘т 💽 кис                                | Service > Documents           | Party concerns  | Harrow            | Two Ti       | ~ 0 | Search Document |
| k access                                | Name                          | Date modified   | Туре              | Size         |     |                 |
| uments 🖈                                | Custom Office Templates       | 4/3/2562.8:31   | File folder       |              |     |                 |
| unloads #                               | m.                            | 25/4/2562 15:19 | File folder       |              |     |                 |
|                                         | avsmis (not sharable)         | 1/3/2562 14:21  | Data Source Name  | 1 KB         |     |                 |
| tures ar                                | avsreg (not sharable)         | 1/3/2562 14:21  | Data Source Name  | 1 KB         |     |                 |
| nplete 🖋                                | dBASE Files (not sharable)    | 1/3/2562 14:21  | Data Source Name  | 1 KB         |     |                 |
| ktop                                    | Excel Files (not sharable)    | 1/3/2562 14:21  | Data Source Name  | 1 KB         |     |                 |
| v                                       | FoxPro Files (not sharable)   | 1/5/2362 14:21  | Data Source Name  | 1 65         |     |                 |
| IRK (E:)                                | mide. Tok                     | 1/3/2301 14:30  | Open virtuaidatio | 0,143,003 KB |     |                 |
| ive                                     | Test Elles (set shashis)      | 1/3/2302 34/21  | Data Source Name  | 1 KB         |     |                 |
|                                         | (a) Text Files (not sharaole) | 1/3/2302 19621  | Data source Hame  | 1.60         |     |                 |
| PC                                      |                               |                 |                   |              |     |                 |
| Objects                                 |                               |                 |                   |              |     |                 |
| ktop                                    |                               |                 |                   |              |     |                 |
| cuments                                 |                               |                 |                   |              |     |                 |
| nloads                                  |                               |                 |                   |              |     |                 |
| sic                                     |                               |                 |                   |              |     |                 |
| hures                                   |                               |                 |                   |              |     |                 |
|                                         |                               |                 |                   |              |     |                 |
| al Disk (Co)                            |                               |                 |                   |              |     |                 |
| ai Disk (Ci)                            |                               |                 |                   |              |     |                 |
| IA (D:)                                 |                               |                 |                   |              |     |                 |
| IRK (E)                                 |                               |                 |                   |              |     |                 |
| gate Backup Plu                         |                               |                 |                   |              |     |                 |
| ate Backup Plus                         |                               |                 |                   |              |     |                 |
| 100.00000000000000000000000000000000000 |                               |                 |                   |              |     |                 |
| ork                                     |                               |                 |                   |              |     |                 |
|                                         |                               |                 |                   |              |     |                 |
|                                         |                               |                 |                   |              |     |                 |
|                                         |                               |                 |                   |              |     |                 |
|                                         |                               |                 |                   |              |     |                 |
|                                         |                               |                 |                   |              |     |                 |
|                                         |                               |                 |                   |              |     |                 |
|                                         |                               |                 |                   |              |     |                 |
|                                         |                               |                 |                   |              |     |                 |
|                                         |                               |                 |                   |              |     |                 |
|                                         |                               |                 |                   |              |     |                 |
|                                         |                               |                 |                   |              |     |                 |
|                                         |                               |                 |                   |              |     |                 |
|                                         |                               |                 |                   |              |     |                 |
|                                         |                               |                 |                   |              |     |                 |
|                                         |                               |                 |                   |              |     |                 |
|                                         |                               |                 |                   |              |     |                 |

3.3 no Next

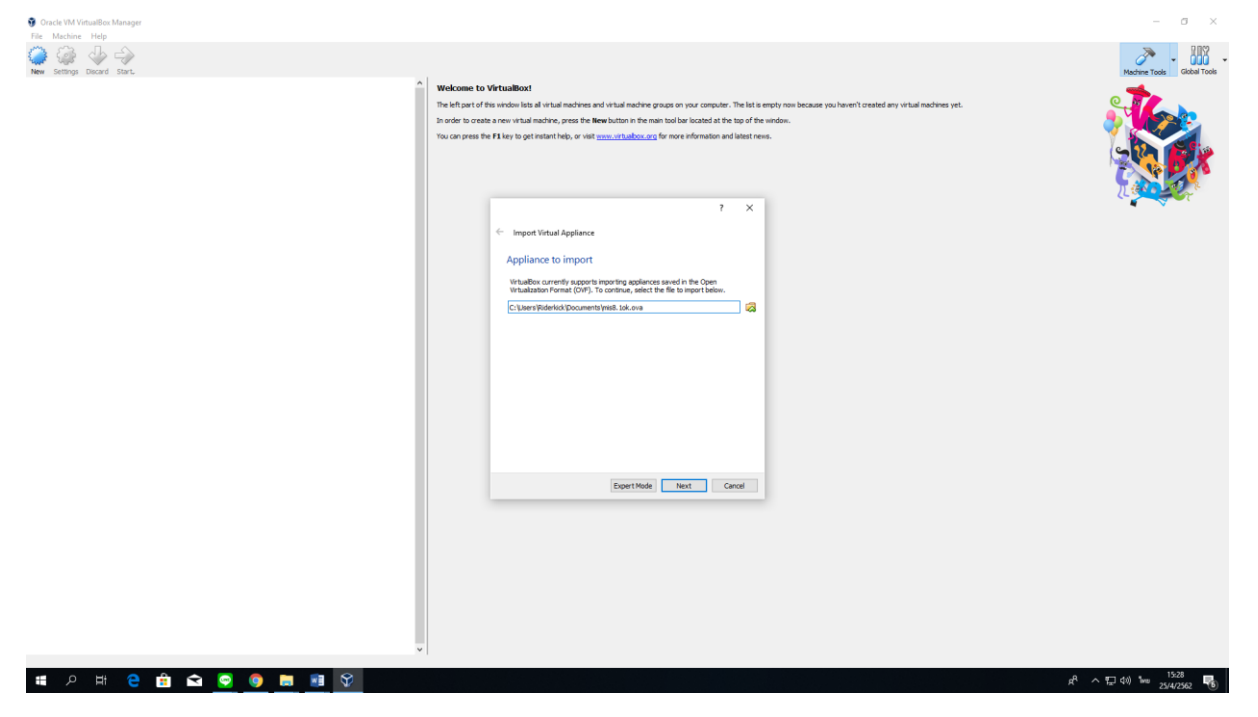

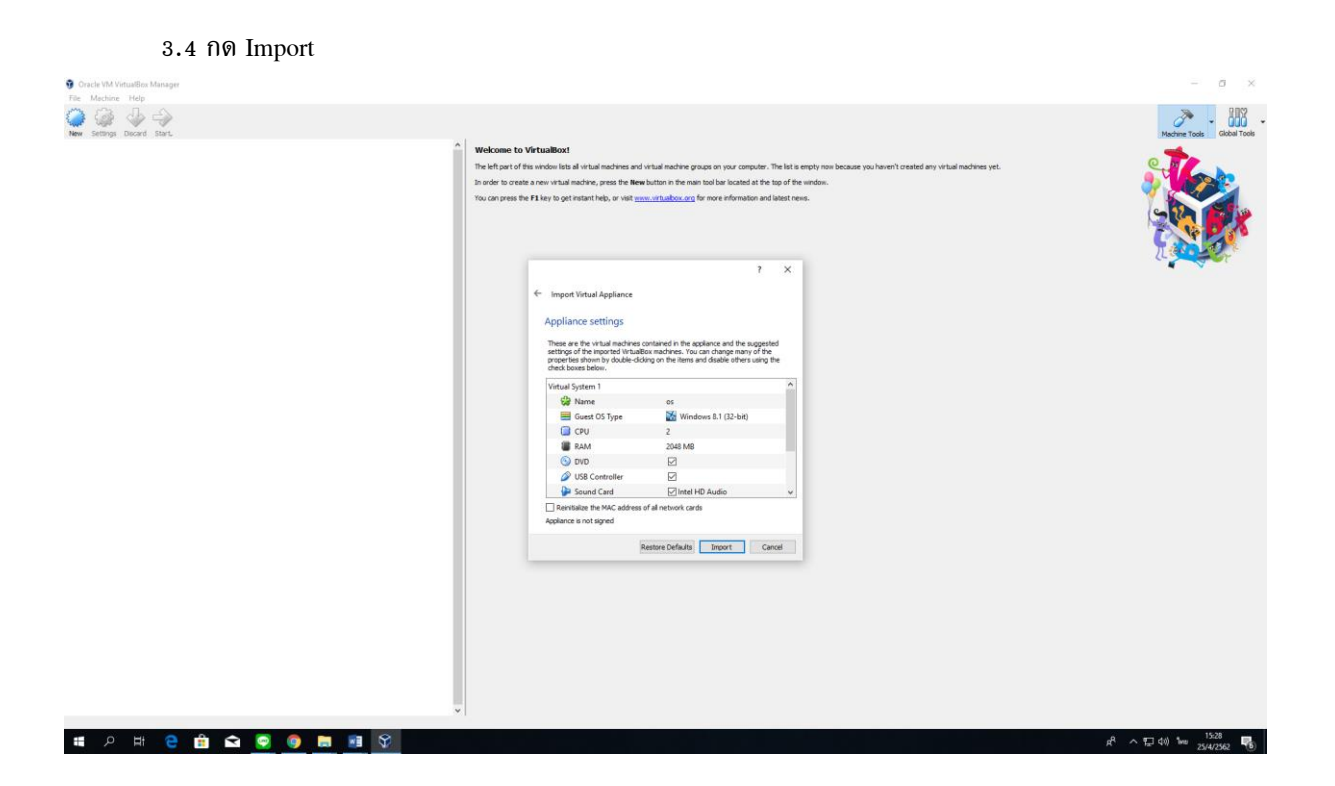

3.5 รอดำเนินการ

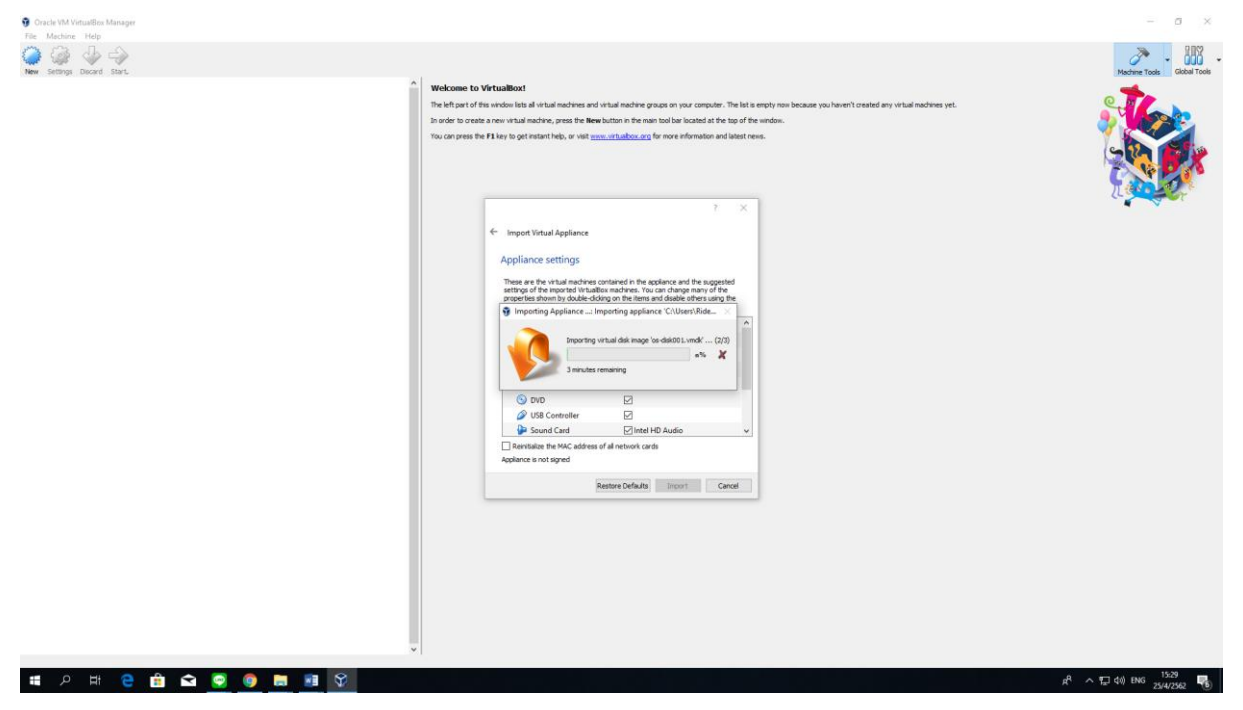

| 3.6 จะได้ ระบบปฏิบัติการ wi | indows 8.1 32 บิต กดที่ Start |
|-----------------------------|-------------------------------|
|-----------------------------|-------------------------------|

| Oracle VM VintualBox Manager                                          | - 0                                                                                                    | ×         |
|-----------------------------------------------------------------------|----------------------------------------------------------------------------------------------------|-----------|
| The Nachine Trep<br>We will be the second start                       |                                                                                                    | bal Tools |
| Reversed Off<br>Reversed Off lines 11/1/25/1 9:06<br>Session unlected | Wekkner to Vrikalikott           The flat of flat whole lists of what involves and what involve grags on your computer.           The flat of flat what involves may be also drawer of grags on your computer.           The flat of flat what involves in the flat what involves a start of grads are presented for the correctly chase instantion. For a list of control y available tools draw the corresponding network the corresponding network the rest.           The correct of the flat what is of the andown. This list all be control of the correctly chase instantion. | R         |
|                                                                       | Details<br>Tool to shore: what inadire (M) details. Reflects groups of groups test for the currently chosen MI and allows basic operations on certain properties (life the machine storage devices).                                                                                                    |           |
|                                                                       | Susphots Tool countri what machine (M) prophots. Refects grapping created for the currently selected VM and alous prophot operators like grapp. (grapp, grapping (make current) and observe their properties. Alous to ggl unsphot attributes like rage with discussion.                                                                                                    |           |
|                                                                       |                                                                                                    |           |
|                                                                       |                                                                                                    |           |
|                                                                       |                                                                                                    |           |
|                                                                       |                                                                                                    |           |
|                                                                       |                                                                                                    |           |
|                                                                       |                                                                                                    |           |
|                                                                       | 4° ∧ 1⊐ 00 tao . <sup>1531</sup>                                                                                                    | 2.        |

# 3.7 จะเห็นว่าวิธีนี้ยังมีความไม่สเถียรของการใช้งาน ทำให้เกิดปัญหาการเปิดใช้งานดังภาพ

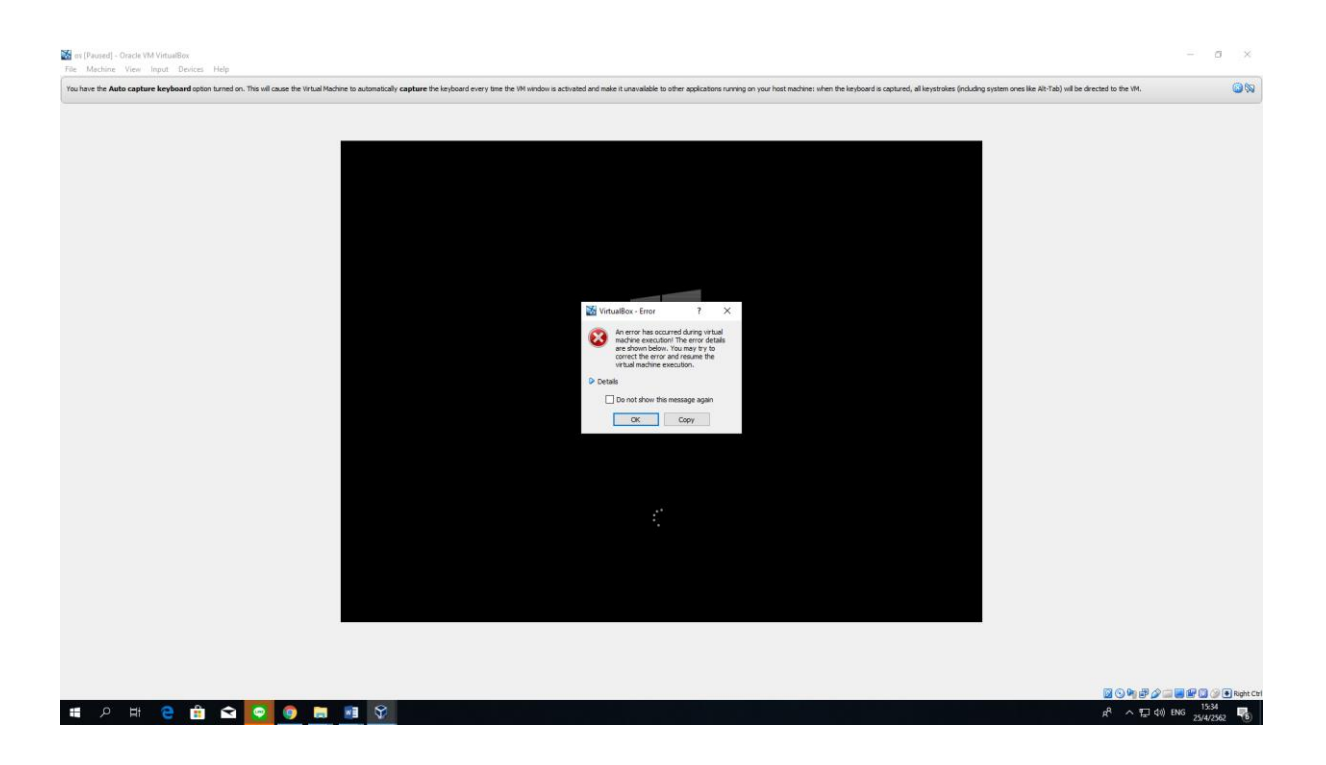

# 3.8 โปรแกรมจะค้างดังภาพ

| Se (I Perced) - Cracke WM VirtualRex                                                                                                    | - o                    | ×          |
|----------------------------------------------------------------------------------------------------|------------------------|------------|
| File Machine View Input Devices Help                                                                                                    |                        |            |
| The have the Auto capture Replaced uption London. This of Cause the Vitual Fladore to automatically capture the Leplaced every time the Window is automatical and make a Longolation surviy on your hast mathem when the Replaced is captured, all explored spatiality captured is the Ref |                        | 8          |
| The thrush Hadnes is currently in the Peaned state and not able to see any lephone's or mouse spot. If you want to continue to work make the IPA, you need to resure it by selecting the corresponding action from the new Law.                                                            |                        | 8          |
|                                                                                                    |                        |            |
|                                                                                                    |                        |            |
|                                                                                                    |                        |            |
|                                                                                                    |                        |            |
|                                                                                                    |                        |            |
|                                                                                                    |                        |            |
|                                                                                                    |                        |            |
|                                                                                                    |                        |            |
|                                                                                                    |                        |            |
|                                                                                                    |                        |            |
|                                                                                                    |                        |            |
|                                                                                                    |                        |            |
|                                                                                                    |                        |            |
|                                                                                                    |                        |            |
|                                                                                                    |                        |            |
|                                                                                                    |                        |            |
|                                                                                                    |                        |            |
|                                                                                                    |                        |            |
|                                                                                                    |                        |            |
|                                                                                                    |                        |            |
|                                                                                                    |                        |            |
|                                                                                                    |                        |            |
|                                                                                                    |                        |            |
|                                                                                                    |                        |            |
|                                                                                                    |                        |            |
|                                                                                                    |                        |            |
| ₫ © ₩ # Ø                                                                                                    |                        | Right Ctrl |
| ■ 2 日 2 日 2 日 2 日 2 日 2 日 2 日 2 日 2 日 2                                                                                                    | 15:35<br>1wu 25/4/2562 | 6          |

# 3.9 ต้องทำการปิดและเปิดโปรแกรมใหม่

| Oracle VM VinualBox Manager     File Machine Help     Concernent Help |                                                                                                    | 9809<br>X   |
|-----------------------------------------------------------------------|----------------------------------------------------------------------------------------------------|-------------|
| Ver Setting Decred Start                                              | We knowe to VirtualBox! The that of this works its all virbal machine groups on your computer. The that of this works its all virbal machine groups on your computer. The option of the works represents as of of basis which are currently speed (or can be operated for the currently does machine. For a lat of currently exclude tasks the corresponding menu at the right for a low on press the FI key to periodical the to or the works. The outpress the FI key to periodical the to or the works. The outpress the FI key to periodical the to or the machine are enformed to and latest revea. | label Tools |
|                                                                       | Details Tool to observe vitual madves (M) details. Reflects grapps of <u>acceptions</u> for the currently chosen VH and allows basic operations on certain properties (Me the madvine storage devices).                                                                                                    |             |
|                                                                       | Seaphots<br>Total a combinational analysis (M) anaphota. Reflects grouphots areated for the currently selected VM and alones anaphot operations like graphs, <u>resport, restary</u> (make current) and observe their properties. Alones to <u>add</u> properties alones to <u>add</u> properties and <u>alones</u> properties.                                                                                                    |             |
|                                                                       |                                                                                                    |             |
| Start selected visual muchines                                        | A 1740 to 330                                                                                                    |             |

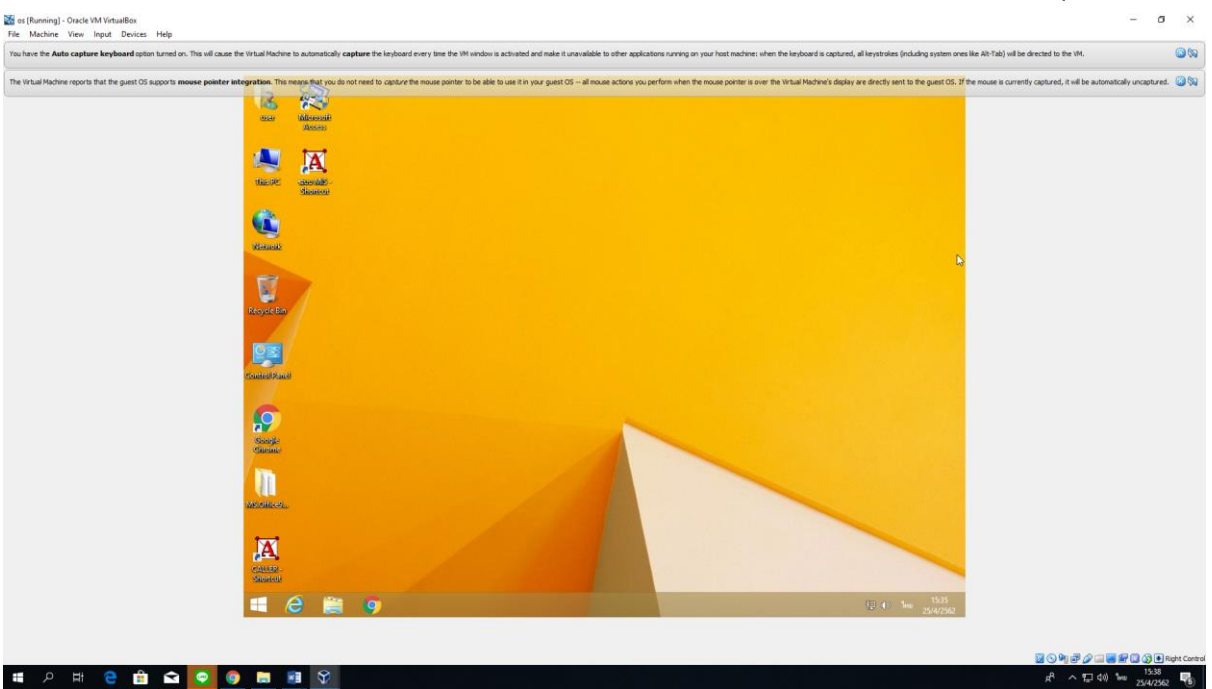

3.10 จะได้ระบบปฏิบัติการวินโดวส์ 8.1 32 บิตที่พร้อมใช้งานระบบบริการการศึกษาและระบบบุคลากร

### บทสรุป

การทดลองการติดตั้ง ใช้งานผ่านโปรแกรม Oracle VM VirtualBox เสมือนเป็นการเปิดใช้งานวินโดวส์ 8.1 32 บิต บน วินโดวส์ 10 64 บิต ซึ่งข้อเสียก็คือทำให้เครื่องคอมพิวเตอร์ประมวลผลช้าลงมาก เพราะวินโดวส์ 8.1 จะดึง หน่วยความจำของวินโดวส์ 10 มาใช้งาน ทำให้การสลับใช้งานโปรแกรมบนวินโดวส์ 10กับวินโดวส์ 8.1 บนโปรแกรม Oracle VM VirtualBox มีปัญหาการประมวลผลช้าลงจนทำให้การทำงานไม่สะดวก ทำให้เสียเวลาในการทำงานไปมาก แบบที่ 2 การติดตั้งระบบบริการการศึกษาและระบบบุคลากรบนระบบปฏิบัติการวินโดวส์ 10 64 บิตโดยตรง

# สิ่งที่ต้องมีดังภาพ

| 🕇 🔜 > Net           | work > 10.1.44.37 > สมกรณ์ก > avs >   |                 |                  |             | ~ 0 | Search avs | م           |
|---------------------|---------------------------------------|-----------------|------------------|-------------|-----|------------|-------------|
| * 0-i4-i-           | Name                                  | Date modified   | Type             | e .         |     |            |             |
| Carce access        | Angsana TTF                           | 27/2/2562 10:58 | File folder      |             |     |            |             |
| Documents 🖉         | MS.Office97Th                         | 14/3/2562 11:36 | File folder      |             |     |            |             |
| 🕹 Downloads 🖃       | ttc                                   | 27/2/2562 11:13 | File folder      |             |     |            |             |
| Fictures 🖈          | 🦲 ttf                                 | 27/2/2562 11:13 | File folder      |             |     |            |             |
| complete 🖋          | CPL CPL                               | 8/10/2560 15:08 | Text Document    | 1 KB        |     |            |             |
| C Desktop           | hosts                                 | 28/3/2555 16:20 | File             | 1 KB        |     |            |             |
| new                 | Microsoft JET 3.5 Service Pack 3      | 12/3/2550 18:16 | Application      | 1,326 KB    |     |            |             |
| WORK (E)            | S Oracle Database 11g Express Edition | 2/12/2558 9.47  | Application      | 820, 154 KB |     |            |             |
|                     | 🔮 system                              | 20/3/2552 11:18 | Microsoft Access | 68 KB       |     |            |             |
| ConeDrive           | TNS Name                              | 20/9/2561 15:21 | Text Document    | 1 KB        |     |            |             |
| This PC             | Insnames                              | 27/2/2562 9:24  | ORA File         | 1 KB        |     |            |             |
| 3D Objects          | 🕼 ละสบระปีอะเส้น                      | 4/3/2562 12:42  | Microsoft Word D | 14 KB       |     |            |             |
| Derkton             |                                       |                 |                  |             |     |            |             |
| (i) Desuments       |                                       |                 |                  |             |     |            |             |
| Documents           |                                       |                 |                  |             |     |            |             |
| - Downloads         |                                       |                 |                  |             |     |            |             |
| J Music             |                                       |                 |                  |             |     |            |             |
| Pictures            |                                       |                 |                  |             |     |            |             |
| Videos              |                                       |                 |                  |             |     |            |             |
| Local Disk (C:)     |                                       |                 |                  |             |     |            |             |
| DATA (D:)           |                                       |                 |                  |             |     |            |             |
| WORK (E:)           |                                       |                 |                  |             |     |            |             |
|                     |                                       |                 |                  |             |     |            |             |
|                     |                                       |                 |                  |             |     |            |             |
| Seagate Backup Plus |                                       |                 |                  |             |     |            |             |
| Network             |                                       |                 |                  |             |     |            |             |
|                     |                                       |                 |                  |             |     |            |             |
|                     |                                       |                 |                  |             |     |            |             |
|                     |                                       |                 |                  |             |     |            |             |
|                     |                                       |                 |                  |             |     |            |             |
|                     |                                       |                 |                  |             |     |            |             |
|                     |                                       |                 |                  |             |     |            |             |
|                     |                                       |                 |                  |             |     |            |             |
|                     |                                       |                 |                  |             |     |            |             |
|                     |                                       |                 |                  |             |     |            |             |
|                     |                                       |                 |                  |             |     |            |             |
|                     |                                       |                 |                  |             |     |            |             |
|                     |                                       |                 |                  |             |     |            |             |
|                     |                                       |                 |                  |             |     |            |             |
|                     |                                       |                 |                  |             |     |            |             |
|                     |                                       |                 |                  |             |     |            |             |
|                     |                                       |                 |                  |             |     |            | Inter and   |
| 12 items            |                                       |                 |                  |             |     |            | SCHOOL SHOT |

- 1. ลง ไฟล์ Microsoft JET 3.5 Service Pack 3
- 2. an Office access 97

| C. Microsoft Access                                           |                                                                                                 | 5 (P) X |
|---------------------------------------------------------------|-------------------------------------------------------------------------------------------------|---------|
| งสู้ม แก้ได มนุมอง และก เครื่องมือ หน้าท่าง รู้สิโต้          |                                                                                                 |         |
| □ ☞ ■ 毎 0. ♥ /2 00 兆 № 8. ♥ ∽ 照・ ◎・ № 2 用 目 25 (27 - 42 ∩ 13) |                                                                                                 |         |
|                                                               | Monsult Access       7         Virtur Virgensultagelsalistististististististististististististi |         |
| พร้อม                                                         | NU                                                                                              | м       |
| 🖷 ク H 🤮 💼 🐋 🛜 🏮 🔚 🗃 💸                                         | 요 아이아 다 가 다 아이아 아이아 아이아 아이아 아이아 아이아 아이아 아이아 아이아 아                                               | .05     |

- 3. Copy ไฟล์ hosts C:\Windows\System32\drivers\etc
- 4. ลง โปรแกรม Oracle Database 11g Express Edition

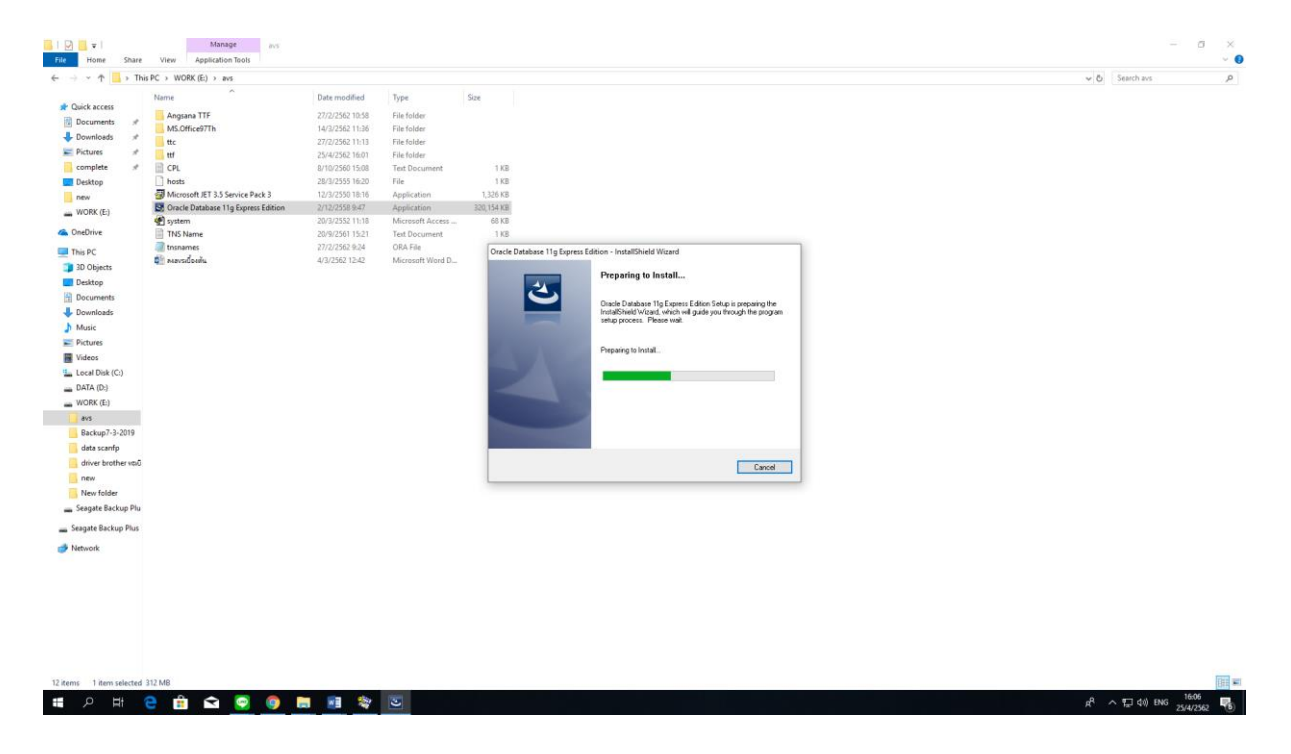

5. Add ODBC Data 32bit avsmis use avsreg

| Riderkick PotPløyer 64 ipse      | an<br>Can                       |                                                                                                    |                                   |                               |
|----------------------------------|---------------------------------|----------------------------------------------------------------------------------------------------|-----------------------------------|-------------------------------|
| This PC TeamViewer LP            | P                               |                                                                                                    |                                   |                               |
| i 🕋 🔺 🌾                          |                                 |                                                                                                    |                                   |                               |
| Network VLC media Micro          | osoft                           | Manage Manage Administrative                                                                             | fools                             | ×                             |
| player Edi                       | ge File Home Shar               | e View Shortcut Tools Application Tools                                                                  |                                   | ~ 0                           |
| 🔟 👍 🔇                            |                                 | ontrol Panel > All Control Panel Items > Administrative Tools<br>ODBC Data Source Administrator (32-bit) | × 0                               | Search Administrative Tools 🔎 |
| Recycle Bin ZKTeco Online        | e PDF 🗳 Quick access            | ser DSN System DSN File DSN Drivers Tracing Connection Pooling Abo                                       | ut KR                             |                               |
| Attendance Too                   | Documents -                     | System Data Sources                                                                                      | KB                                |                               |
| 💷 🚺 <                            | Pictures                        | Name Platform Driver                                                                                     | Add KB                            |                               |
| Control Panel Brother TeamV      | Reve-                           | avareg 32-bit Oracle in XE                                                                               | Remove KB                         |                               |
| MPC-L090                         | 2 Desktop                       |                                                                                                    | Configure KB                      |                               |
|                                  | WORK (E:)                       |                                                                                                    | KB                                |                               |
| Brother 3D Objects - man         | nikiteu da OneDrive             |                                                                                                    | XB                                |                               |
| Creati Shortcut wabwri           | e 💻 This PC                     |                                                                                                    | KB                                |                               |
|                                  | 30 Objects                      | An ODBC System data source stores information about how to connect t                                     | o the indicated data provider. KB |                               |
| Brother CALLER - Tesers          | Hindet 📴 Documents              | A system data source is visible to all users of this computer, including N                               | services. KB                      |                               |
| utilities shortcur eu            | Downloads                       |                                                                                                    | KB                                |                               |
|                                  | Pictures                        | OK Cancel                                                                                                | Acoly Help KB                     |                               |
| Get Started data scanfp - struul | MIS- 🗮 Videos                   | Windows Defender Firewall with Advanc 15/9/2561 1428<br>Windows Memory Diagnostic 15/9/2561 1429         | Shortcut 2 KB<br>Shortcut 2 KB    |                               |
| with Oraci Shortcut Shor         | Local Disk (C:)                 |                                                                                                    |                                   |                               |
|                                  | WORK (E)                        |                                                                                                    |                                   |                               |
| Google Doc1 Asavsi               | doofis 20 items 1 item selecter | a 1.11 KB                                                                                                |                                   |                               |
| Chrome                           |                                 |                                                                                                    |                                   |                               |
| 🕅 🚺                              |                                 |                                                                                                    |                                   |                               |
| Oracle VM Format                 |                                 |                                                                                                    |                                   |                               |
| vartualized Pactory              |                                 |                                                                                                    |                                   |                               |
| = 0 H <b>a</b>                   |                                 |                                                                                                    |                                   | 용 수 17 da 노 1611 🔳            |
|                                  |                                 |                                                                                                    |                                   | R. 7 12 44 25/4/2562          |

5. Copy ไฟล์ tnsnames ลงในโฟลเดอร์ oraclexe\ oracle\product\11.2.0\server\network\admin

6. เข้า \\takachi ดึง shortcut ของระบบบริการการศึกษาและระบบบุคลากร

จะได้ระบบบริการการศึกษาและระบบบุคลากรบนระบบปฏิบัติการวินโดวส์ 10 ที่พร้อมใช้งาน

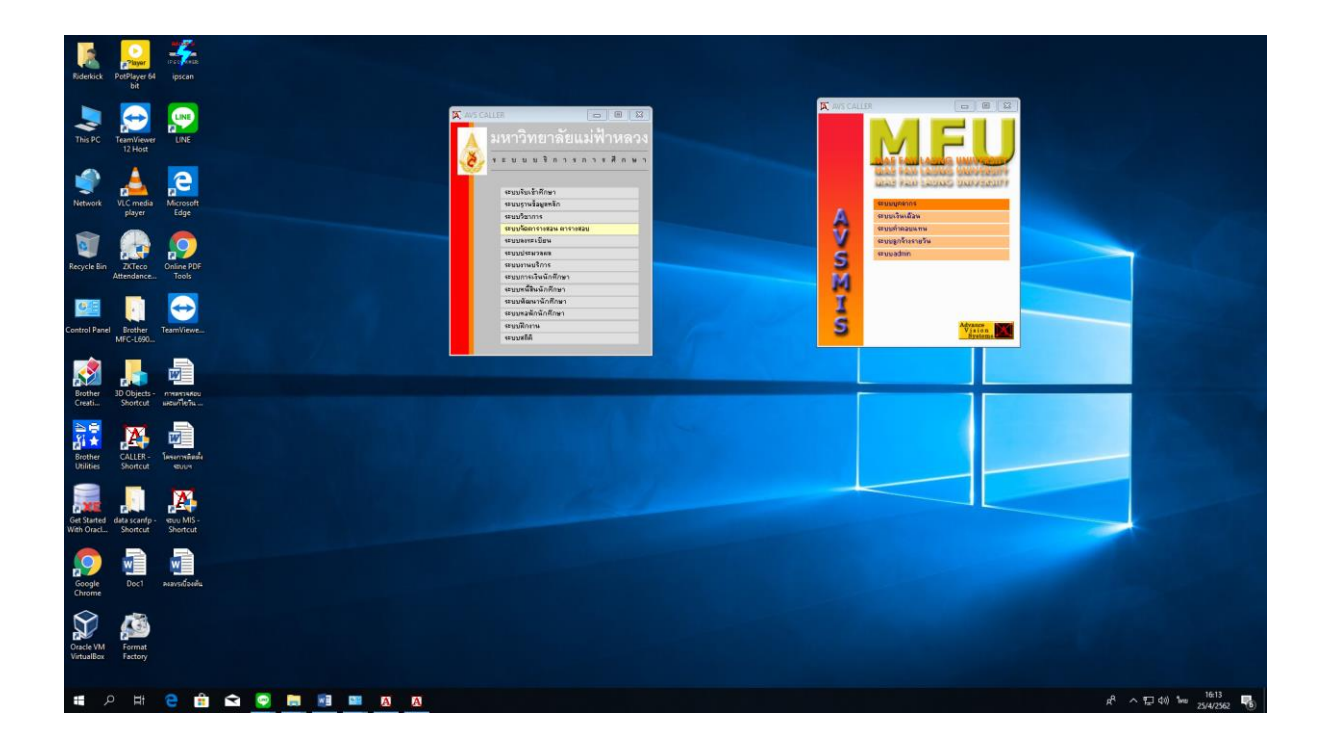

# บทสรุป

การใช้งานที่ไม่ต้องผ่านโปรแกรม Oracle VM VirtualBox ทำให้เครื่องคอมพิวเตอร์ทำงานเป็นปกติ ไม่มีการประมวลผล ช้าแต่ประการใด จากการทดลองให้ผู้ใช้งานจริง ยังไม่พบปัญหาจุกจิกกวนใจใด ๆ สามารถใช้งานได้ปกติเหมือนใช้งาน บนระบบปฏิบัติการวินโดวส์ 8.1 32 บิต